# How to Assign SCS CPTP 2024 Continuing Education Item

First, identify the supervisors who are required to complete the SCS CPTP Continuing Education Requirement. You will need their P#s to assign the item.

**STEP 1** 

### Log into SuccessFactors.

| Pages - Intranet Home     X     Z     SuccessFactors - LEO         | × 💿 New Tab                  | ×   +                               |                         |         |
|--------------------------------------------------------------------|------------------------------|-------------------------------------|-------------------------|---------|
| ← → C ☆ 🔒 leo.doa.louisiana.gov/irj/portal                         |                              |                                     |                         |         |
| 27 SuccessFactors:Con 27 SuccessFactors - sta 27 SuccessFactors: H | o Sf SuccessFactors: My 27 U | er Management, 🧚 A Better Way to De |                         |         |
| Louisiana Employ                                                   | yees Online                  |                                     |                         |         |
| Back Forward      History Favorites Personalize Help               |                              |                                     |                         |         |
| Home LaGov Apps My Info                                            | rs My Benefits My Emplo      | yees My Training My Work            | Legacy Training Reports | My Time |
| SuccessFactors                                                     |                              |                                     |                         |         |
| SuccessFactors > SuccessFactors                                    |                              |                                     |                         |         |
|                                                                    |                              |                                     |                         |         |
|                                                                    |                              |                                     |                         |         |
|                                                                    |                              |                                     |                         |         |

#### **STEP 2**

## Click on "Learning Administration."

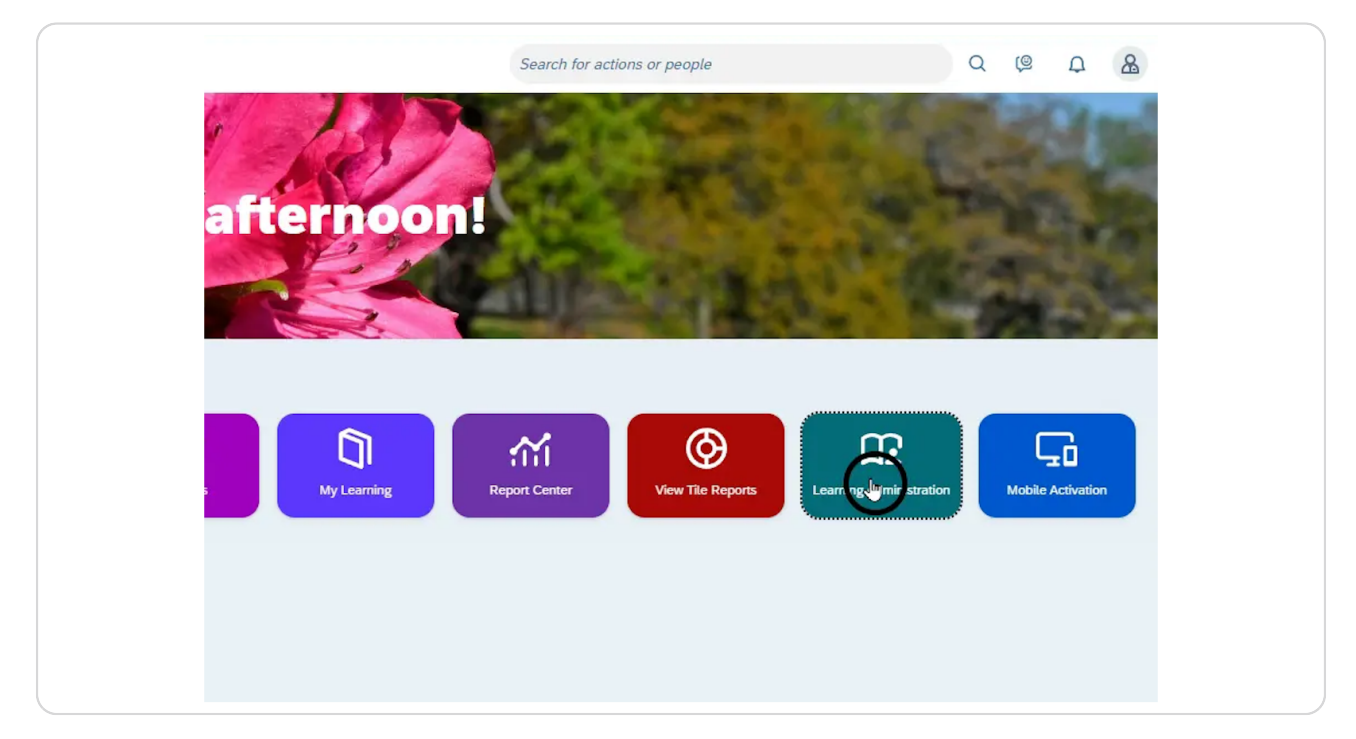

# Click open the "Manage User Learning" menu.

| SAP SuccessFactors      | min Center 🔻 |
|-------------------------|--------------|
| Learning Administration |              |
| Menu Recents            |              |
| Search Q ↑ ↓≣           |              |
| Home                    |              |
| > Minage User Learning  |              |
| Cearning Activities     |              |
| > Content               |              |
| > People                |              |
| > System Administration |              |
| > References            |              |
| Reports                 |              |

#### STEP 4

# Click on "Manage Assignments."

| Admin Genter +                               |          |
|----------------------------------------------|----------|
| Learning Administration                      |          |
| Menu Recents                                 |          |
| Search Q 1 + 4                               |          |
| Home                                         |          |
| ✓ Manage User Learning                       | 8        |
| Assignment Profiles                          | 2        |
| Nange Assignments                            |          |
| Edit Required Dates                          |          |
| Add Learning History for Multiple<br>Courses |          |
| Edit Learning History                        |          |
| Recommend External Links                     |          |
| > Learning Activities                        | 5.0      |
| > Content                                    |          |
| > People                                     | <u>1</u> |

### Select "Add Items."

| Menu Recents                                                                                                    | Manage Assignments                                                        |                                                                          |
|----------------------------------------------------------------------------------------------------|---------------------------------------------------------------------------|--------------------------------------------------------------------------|
| Search Q ↑~ ↓≣                                                                                                    | » Step 1                                                                  |                                                                          |
| Home                                                                                                    | Step 1: Select Management Action                                          |                                                                          |
| Assignment Profiles<br>Manage Assignments<br>Edit Required Dates<br>Add Learning History for Multiple<br>Courses<br>Edit Learning History<br>Recommend External Links | Add Curricula<br>Add Items<br>Add Job-related Curricula<br>O Add Programs | Remove Curricula     Remove Items     Remove Surveys     Remove Programs |
| > Learning Activities                                                                                                    |                                                                           |                                                                          |
| > Content                                                                                                    |                                                                           |                                                                          |

#### STEP 6

### Click "Next."

|                   | Search for actions or people |  |
|-------------------|------------------------------|--|
|                   |                              |  |
|                   | Help                         |  |
|                   |                              |  |
|                   | $\sim$                       |  |
|                   | (vext                        |  |
| Remove Curricula  | U                            |  |
| O Remove Items    |                              |  |
| O Remove Surveys  |                              |  |
| ○ Remove Programs |                              |  |
|                   |                              |  |
|                   |                              |  |
|                   |                              |  |

# Type in supervisor's P#.

| Manage Assignments                                        |              | Help          |  |
|-----------------------------------------------------------|--------------|---------------|--|
| > Step 1 > Step 2                                         |              |               |  |
| Step 2: Select Users                                      |              |               |  |
|                                                           |              | Previous Next |  |
| * = Required Fields                                       |              |               |  |
| Add Users                                                 |              |               |  |
| Enter User ID or add one or more from list.<br>* User ID: | $\bigcirc$   | Add           |  |
| Edit Users                                                | P00          |               |  |
| There are no Users in the list. Please add U              | Jse pool 1g. |               |  |
|                                                           | P00          |               |  |
|                                                           | POO          |               |  |
|                                                           | P00          |               |  |
|                                                           |              |               |  |

#### STEP 8

# Click "Add."

| p 2                           |               |
|-------------------------------|---------------|
|                               |               |
| ect users                     |               |
|                               | Previous Next |
| ields                         |               |
|                               |               |
| or add one or more from list. | -             |
| * User ID: P001               | Agd           |
|                               |               |
|                               |               |

```
STEP 9
```

# Repeat steps 7 & 8 until all supervisor P#s have been added.

| Manage Assignments                                        |        |               | Help         | 6 |
|-----------------------------------------------------------|--------|---------------|--------------|---|
| > Step 1 > Step 2                                         |        |               |              |   |
| Step 2: Select Users                                      |        |               |              | 1 |
| " = Required Fields                                       |        | Pr            | vevious Next |   |
| Add Users                                                 |        |               |              |   |
| Enter User ID or add one or more from list.<br>• User ID: |        | $\rightarrow$ | Add          |   |
| Edit Users                                                | P00    | <b>~</b>      |              |   |
| There are no Users in the list. Please add Use            | P00 19 |               |              | - |
|                                                           | POO    |               |              |   |
|                                                           | POO    |               |              |   |
|                                                           | P00    |               |              |   |
|                                                           |        |               |              |   |

#### STEP 10

# Click "Next."

|                | Search for actions or people |
|----------------|------------------------------|
|                | Search tor actions of people |
|                |                              |
|                |                              |
| Help           |                              |
|                |                              |
|                |                              |
|                |                              |
| Previous lext- |                              |
| 2              |                              |
|                |                              |
|                |                              |
| Add            |                              |
|                |                              |
|                |                              |
| Apply Changes  |                              |
| Apply onaliges |                              |
|                |                              |

```
STEP 11
```

Click "Add one or more from list."

|          | Manage Assignments                                                  | Heip          |
|----------|---------------------------------------------------------------------|---------------|
| ↑~ ↓≣    | > Step 1 > Step 2 > Step 3                                          |               |
|          | Step 3: Adding Items                                                |               |
|          | * = Required Fields                                                 | Previous Next |
|          | Select Items for Adding                                             |               |
| Multiple | Enter 'Item ID' and 'Item Type' or <u>add one or more from list</u> | - ID: Add     |
|          | Edit the List of Items for Adding                                   |               |
| ıks      | There are no items in the list. Please add items before proceeding. |               |

#### STEP 12

# Search "2024" or "continuing."

|    | Items                                                     |                                                                                                    | - O                                              |
|----|-----------------------------------------------------------|----------------------------------------------------------------------------------------------------|--------------------------------------------------|
| L# | Search                                                    |                                                                                                    |                                                  |
|    | Search                                                    | Results                                                                                                    |                                                  |
|    | Search Items                                              |                                                                                                    |                                                  |
|    | Enter a value for each field<br>also add or remove search | Id that you want to use to filter your search. Some fields al<br>h criteria to further refine your search. | low you to select from a list of values. You can |
|    | Keyword:                                                  | 2024                                                                                                    |                                                  |
|    | Add/Remove Criteria 🕄                                     | 0                                                                                                    | Search Reset                                     |

STEP 13

|   | Items                                                   |                                    | 1                 | Help      |
|---|---------------------------------------------------------|------------------------------------|-------------------|-----------|
| E | > Search Results                                        |                                    |                   |           |
|   | Search                                                  | Results                            |                   |           |
|   | Select Items For                                        | r Managing Assignments             |                   |           |
|   |                                                         |                                    | A                 | dd        |
|   |                                                         |                                    | Select All / Dese | ect All   |
|   | Item                                                    | Title                              | Assign. Type      | Add       |
|   | SELF 1875 (Rev 1 -<br>6/22/2023 01:48 PM<br>US/Central) | SCS CPTP Continuing Education 2024 |                   |           |
|   |                                                         |                                    | Select All / Dese | elect All |

# Select "SCS CPTP Continuing Education 2024" and click the "Add" box.

#### STEP 14

### Click "Add."

| Select All / Deselect All<br>Assign. Type Add<br>Select All / Deselect All<br>Select All / Deselect All | Select All / Deselect All<br>Assign: Type Add<br>Wing Education 2024<br>Select All / Deselect All                                                                                                    |                       |              | Add          |  |
|----------------------------------------------------------------------------------------------------|----------------------------------------------------------------------------------------------------|-----------------------|--------------|--------------|--|
| Assign. Type Add<br>Inuting Education 2024                                                              | Assign. Type Add<br>wing Education 2024<br>Select All / Deselect All<br>Composition                                                                                                    |                       | Select Al    | Deselect All |  |
| Select All / Deselect All                                                                               | In the second second se |                       | Assign. Type | Add          |  |
| Select All / Deselect All                                                                               | Select All / Deselect All                                                                                                    | inuing Education 2024 |              |              |  |
| Select All / Deselect All                                                                               | Select All / Deselect All                                                                                                    |                       |              |              |  |
| Adju                                                                                                    | Adjh                                                                                                    |                       | Select All   | Deselect All |  |
|                                                                                                    |                                                                                                    |                       |              | Add          |  |
|                                                                                                    |                                                                                                    |                       |              | C.S.         |  |
|                                                                                                    |                                                                                                    |                       |              |              |  |
|                                                                                                    |                                                                                                    |                       |              |              |  |
|                                                                                                    |                                                                                                    |                       |              |              |  |
|                                                                                                    |                                                                                                    |                       |              |              |  |
|                                                                                                    |                                                                                                    |                       |              |              |  |
|                                                                                                    |                                                                                                    |                       |              |              |  |
|                                                                                                    |                                                                                                    |                       |              |              |  |
|                                                                                                    |                                                                                                    |                       |              |              |  |
|                                                                                                    |                                                                                                    |                       |              |              |  |
|                                                                                                    |                                                                                                    |                       |              |              |  |
|                                                                                                    |                                                                                                    |                       |              |              |  |
|                                                                                                    |                                                                                                    |                       |              |              |  |
|                                                                                                    |                                                                                                    |                       |              |              |  |

### Click "Next."

| Manage Assig                                                                             | nments                                         |              |                                   | Help                                                                                            |
|------------------------------------------------------------------------------------------|------------------------------------------------|--------------|-----------------------------------|-------------------------------------------------------------------------------------------------|
| > Step 1 > Step 2 > Step                                                                 | 3                                              |              |                                   |                                                                                                 |
| Step 3: Adding Ite                                                                       | ms                                             |              |                                   |                                                                                                 |
| * = Required Fields<br>Select Items for Add                                              | ing                                            |              | Pr                                | evious Next                                                                                     |
| Enter 'Item ID' and 'Iten                                                                | n Type' or add one or more from list           |              |                                   |                                                                                                 |
| • Typ<br>Edit the List of Items                                                          | e:                                             |              | * ID:                             | Add                                                                                             |
| * Typ<br>Edit the List of Items                                                          | e:                                             |              | * ID:                             | Add Apply Changes                                                                               |
| * Typ<br>Edit the List of Items                                                          | i for Adding                                   |              | * ID:                             | Add<br>Apply Changes<br>Select All / Deselect All                                               |
| * Typ<br>Edit the List of Items<br>Item                                                  | i for Adding                                   | Assign. Type | * ID:<br>Assign Date              | Add<br>Apply Changes<br>Select All / Deselect All<br>Remove                                     |
| Edit the List of Items                                                                   | Title<br>SCS CPTP Continuing Education<br>2024 | Assign. Type | * ID:<br>Assign Date<br>6/22/2023 | Add Apply Changes Select All / Deselect All Remove                                              |
| Edit the List of Items<br>Item<br>SELF 1875 (Rev 1 -<br>6/22/023 01-46 PM<br>US/Central) | Title<br>SCS CPTP Continuing Education<br>2024 | Assign. Type | * ID:<br>Assign Date<br>6/22/2023 | Add Apply Changes Select All / Deselect All Select All / Deselect All Select All / Deselect All |

#### STEP 16

### Click here

| Jighinonto                            | 1 map          |
|---------------------------------------|----------------|
| Step 3 > Step 4                       |                |
| m Information                         |                |
|                                       | Previous Next  |
| Title Assign. Type                    | Assign Date    |
| SCS CPTP Continuing<br>Education 2024 | ~ Jn 1/22/2023 |
|                                       | 0              |
|                                       |                |
|                                       |                |
|                                       |                |
|                                       |                |
|                                       |                |

# Change "Assign Date" to 07/01/2023.

NOTE: Changing the Assign Date ensures the system only gives credit for the courses taken during this performance year.

| Manage Ass                                             | signments                             |              |   |                     |                | neip |    |     |      |     |     |      |     |     |
|--------------------------------------------------------|---------------------------------------|--------------|---|---------------------|----------------|------|----|-----|------|-----|-----|------|-----|-----|
| Step 1 > Step 2 >                                      | Step 3 > Step 4                       |              |   |                     |                |      | <  |     | June |     |     | 2023 |     | >   |
| Step 4: Edit Iter                                      | m Information                         |              |   |                     |                |      |    | Sun | Mon  | Tue | Wed | Thu  | Fri | Sat |
|                                                        |                                       |              |   | Pre                 | evious         | Next | 22 | 28  | 29   | 30  | 31  | 1    | 2   | 3   |
| Item                                                   | Title                                 | Assign. Type |   | Assign E<br>(MM/DD/ | Date<br>YYYYY) |      | 23 | 4   | 5    | 6   | 7   | 8    | 9   | 10  |
| SELF 1875<br>(Rev 6/22/2023<br>01:48 PM<br>US/Central) | SCS CPTP Continuing<br>Education 2024 |              | * | (2999) 6/           | /22/2023       |      | 24 | 11  | 12   | 13  | 14  | 15   | 16  | 17  |
|                                                        |                                       |              |   |                     |                |      | 25 | 18  | 19   | 20  | 21  | 22   | 23  | 24  |
|                                                        |                                       |              |   |                     |                |      | 26 | 25  | 26   | 27  | 28  | 29   | 30  |     |
|                                                        |                                       |              |   |                     |                |      | 27 | 2   | 3    | 4   | 5   | 6    | 7   | 8   |

#### **STEP 18**

# Change the "Assign. Type" to "Required."

| Step 4: Edit Iter                                      | m Information                         |                                                                         |                             |
|--------------------------------------------------------|---------------------------------------|-------------------------------------------------------------------------|-----------------------------|
|                                                        |                                       |                                                                         | Previous Next               |
| Item                                                   | Title                                 | Assian, Type                                                            | Assign Date<br>(MM/DD/YYYY) |
| SELF 1875<br>(Rev 6/22/2023<br>01:48 PM<br>US/Central) | SCS CPTP Continuing<br>Education 2024 | Optional (OPTIONAL)<br>Recommended (RECOMMENDED)<br>Required (RECOUR D) | mm 7/1/2023                 |

### Click "Next."

| Step 4: Edit Ite                                       | m Information                         |                     |   |                                         |     |
|--------------------------------------------------------|---------------------------------------|---------------------|---|-----------------------------------------|-----|
| Item                                                   | Title                                 | Assign. Type        |   | Previous<br>Assign Date<br>(MM/DD/YYYY) | ext |
| SELF 1875<br>(Rev 6/22/2023<br>01:48 PM<br>US/Central) | SCS CPTP Continuing<br>Education 2024 | Required (REQUIRED) | ~ | 7/1/2023                                |     |

STEP 20

# Click "Run Job Now."

| vianage Assigi                                      | nments                                |              |             | Help                          |
|-----------------------------------------------------|---------------------------------------|--------------|-------------|-------------------------------|
| Step 1 > Step 2 > Step 3                            | 3 > Step 4 > Step 5                   |              |             |                               |
| Step 5: Complete N                                  | lanaging Assignments                  |              |             |                               |
|                                                     |                                       | Previou      | IS Fun Jo   | b Now Schedule Job            |
| User ID                                             | Name                                  |              | -           | -                             |
| P0014                                               |                                       |              |             |                               |
| Item                                                | Title                                 | Assign. Type | Assign Date | Required Date<br>(MM/DD/YYYY) |
| SELF 1875<br>(Rev 6/22/2023 01:48<br>PM US/Central) | SCS CPTP Continuing Education<br>2024 | REQUIRED     | 6/22/2023   | 07/01/2024                    |

# Wait for confirmation message.

| Manage Assignments                                                       | 116 |
|--------------------------------------------------------------------------|-----|
| Confirmation                                                             |     |
| Finished                                                                 |     |
| Status:                                                                  |     |
| <ul> <li>Successfully added the items to the specified Users.</li> </ul> |     |
|                                                                          |     |